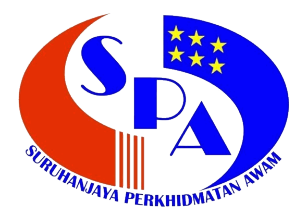

Suruhanjaya Perkhidmatan Awam Malaysia Aras 1, 2 & 4 -13, Blok F1, Kompleks F, No.2, Lebuh Perdana Timur A, Presint 1, Pusat Pentadbiran Kerajaan Persekutuan, 62000 Putrajaya, Malaysia.

## Manual Pengguna Sistem Semakan Online

Disediakan Oleh: Bahagian Digital Dan Informatik

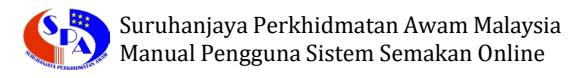

## SEMAKAN PENJADUALAN DAN KEPUTUSAN

1. Layari Portal Rasmi Suruhanjaya Perkhidmatan Awam Malaysia melalui URL <u>https://www.spa.gov.my</u> dan pada ruangan **Portal,** klik pada **Semakan Penjadualan dan Keputusan**.

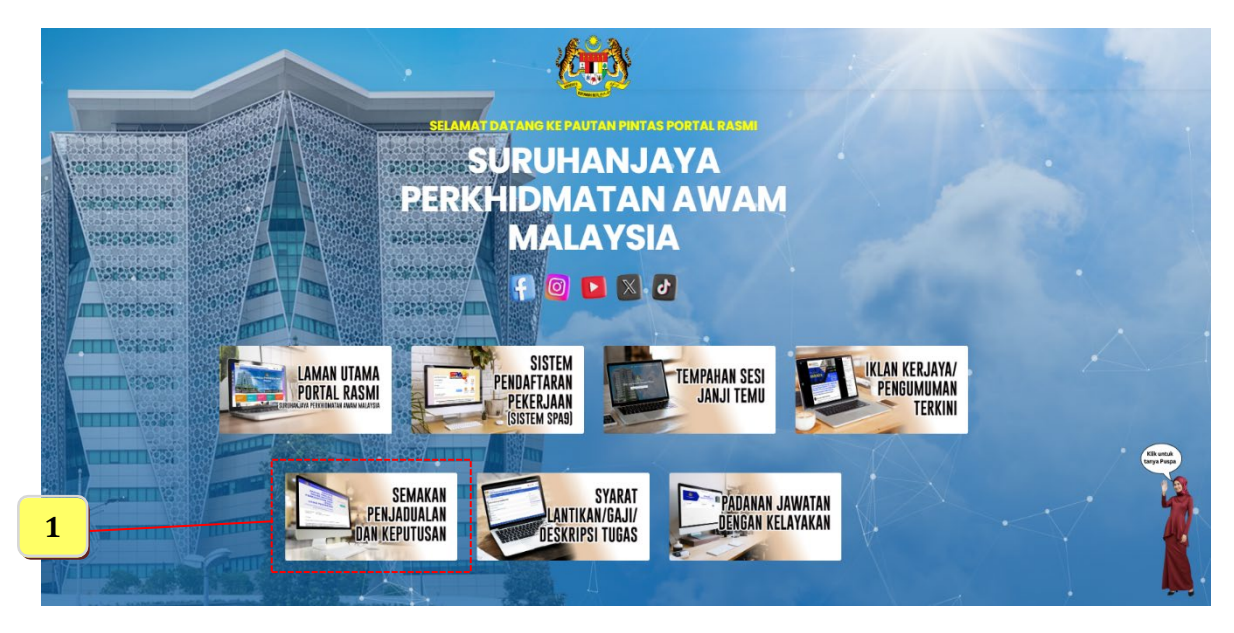

2. Seterusnya klik pada pilihan senarai **Menu** di bawah.

| UTAMA      | PENGENALAN 🗸             | Panduan 🗸    | SOALAN LAZIM 💙 | Hubungi kami 🗸      | Pautan Pantas 🐱 |  |  |
|------------|--------------------------|--------------|----------------|---------------------|-----------------|--|--|
| Utama / S  | Semakan Penjadualan &    | Keputusan    |                |                     |                 |  |  |
| Semakan    | Penjadualan &            | Keputusan    |                |                     |                 |  |  |
| Semakan    | Peniadualan              |              |                |                     |                 |  |  |
| PSEE       | ,                        |              |                |                     |                 |  |  |
| Pemeriksaa | n Fizikal,Pancaindera da | n Kecergasan |                |                     |                 |  |  |
| Assessmen  | t Centre                 |              |                |                     |                 |  |  |
| Temu Duga  |                          |              | (              | <b>ONTOH :</b> Klil | k pada pautan   |  |  |
| Semakan    | Keputusan                |              |                |                     |                 |  |  |
| PSEE       |                          |              |                |                     |                 |  |  |
| Pemeriksaa | n Fizikal,Pancaindera da | n Kecergasan |                |                     |                 |  |  |
| Assessmen  | t Centre                 |              |                |                     |                 |  |  |
| Temu Duga  |                          |              |                |                     |                 |  |  |

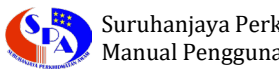

3. Senarai Penjadualan Temu Duga akan dipaparkan. Sila pilih jawatan yang berkaitan untuk semakan.

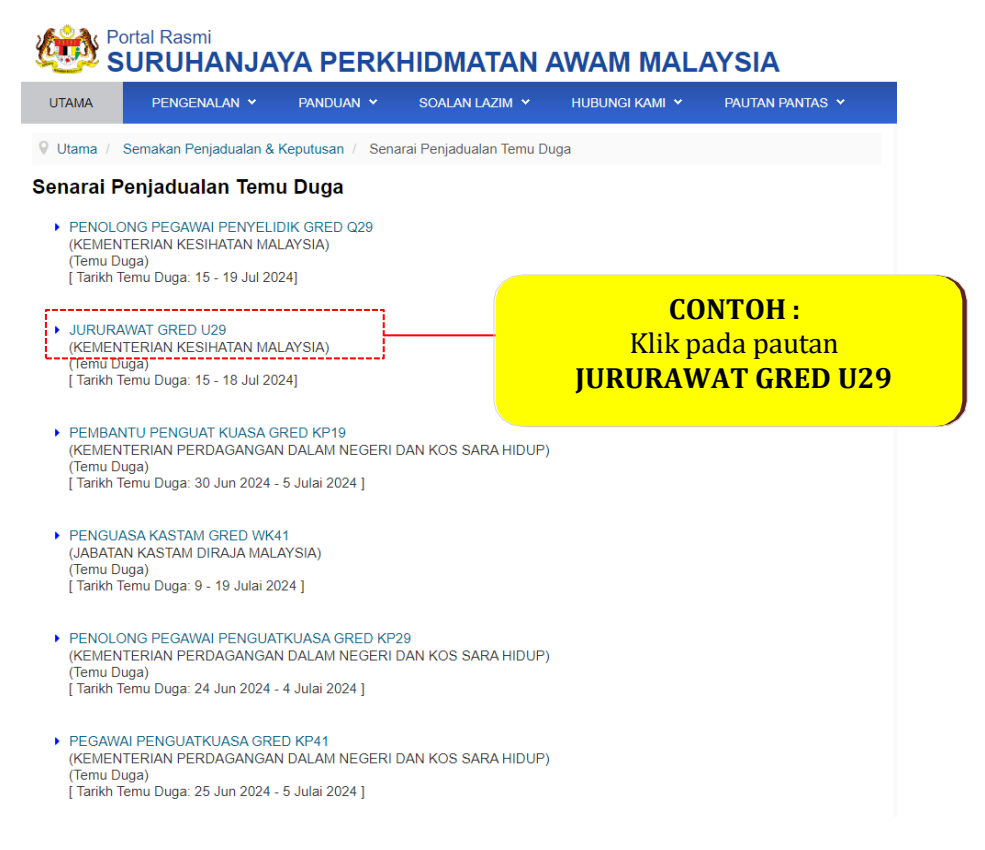

4. Setelah pautan tersebut di klik, paparan Semakan Jadual Temu Duga akan dipaparkan. Sila masukan No. Kad Pengenalan dan seterusnya klik butang Hantar.

|                                                      | 🖻 Manual Pengguna 🚔 cetak                                                    |
|------------------------------------------------------|------------------------------------------------------------------------------|
| SEMAKAN JADUAL                                       | No Kad Pengenalan                                                            |
| TEMU DUGA                                            | Sila Isikan No. Kad Pengenalar Anda<br>(Contoh : 731211105455 atau 42545567) |
| JURURAWAT GRED U29<br>KEMENTERIAN KESIHATAN MALAYSIA | HANTAR                                                                       |
| © Hakalpta Terpelihar                                | a © 2019 SPA                                                                 |
|                                                      | Masukan Nombor Kad Pengenalan<br>dan klik butang Hantar                      |

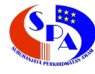

5. Sekiranya **No. Kad Pengenalan** yang dimasukan **ADA** dalam urusan tersebut, halaman seperti berikut akan dipaparkan.

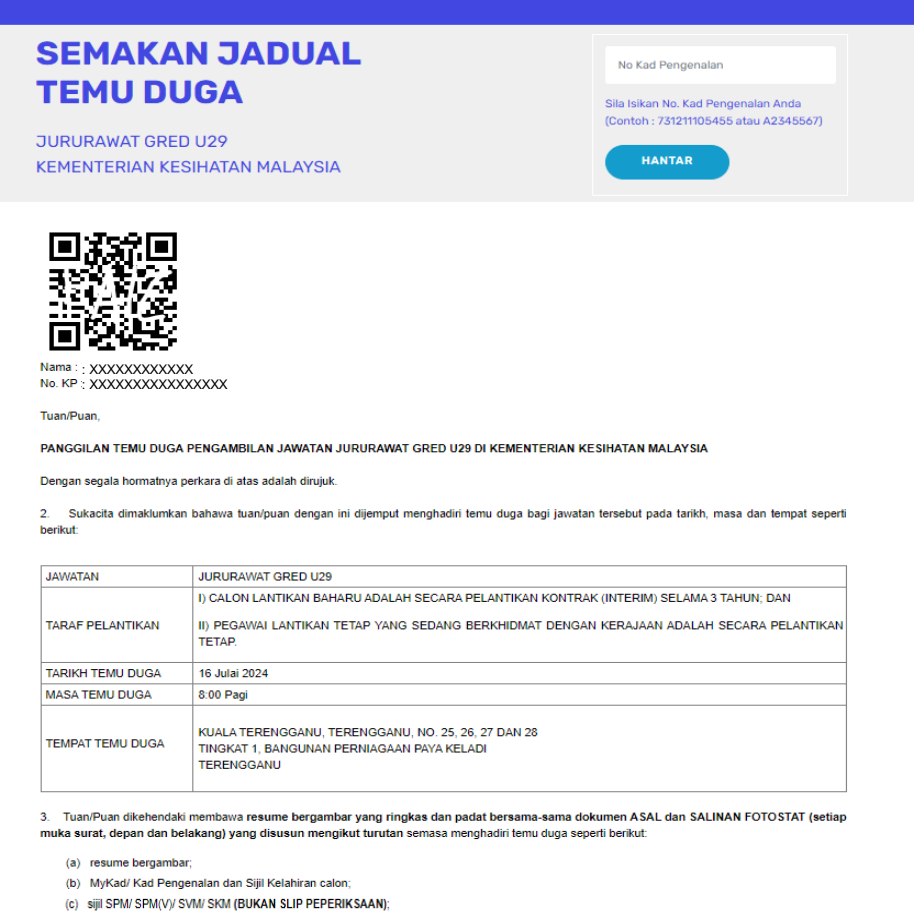

- (d) skrol dan transkrip akademik bagi pemegang Siji/ Diploma/ Ijazah Sarjana Muda dalam bidang berkaitan. Calon adalah diwajibkan untuk menyediakan terjemahan skrol dan transkrip dalam Bahasa Melayu/ Inggeris bagi yang menggunakan bahasa lain (jika berkenaan);
- (e) Salinan pengiktirafan kelayakan akademik daripada Agensi Kelayakan Malaysia (MQA) untuk lantikan ke perkhidmatan awam. Semakan boleh dilakukan di pautan https://www2.mqa.gov.my/esisraf/ (Sijil/ Diploma/ ijazah Sarjana Muda/Sarjana/ Doktor Falsafah (jika berkaitan), Sekiranya kelayakan dalam negara yang dicari tidak ditemui, mohon rujuk kepada Daftar Kelayakan Malaysia (MQR) untuk carian lanjut di pautan https://www2.mqa.gov.my/mqr/;
- (f) Surat Pengesahan Senat/ Jawatankuasa berkaitan dan juga mini transkrip akademik (jika berkaitan) bagi calon yang belum memperolehi skrol Siji/ Diploma/ Ijazah Sarjana Muda/ Sarjana/ Doktor Falsafah;
- (g) Surat Pengekalan Nama (RON) atau Sijil Pengamalan Tahunan (APC) yang masih sah pada tahun semasa yang dikeluarkan oleh Lembaga Jururawat Malaysia;
- (h) sijil-sijil lain yang berkaitan dengan jawatan seperti Sijil Pendaftaran Penuh dengan Lembaga Ikhtisas (jika berkenaan);
- (i) sijil kegiatan luar;
- (j) bagi Pegawai Sedang Berkhidmat (lantikan tetap) yang telah disahkan dalam Perkhidmatan Awam;
  - (i) Ringkasan Kenyataan Perkhidmatan dan Surat Pengesahan Ketua Jabatan (di pautan Pegawai Sedang Berkhidmat/PSL);
  - (ii) Laporan Penilaian Prestasi Tahunan (LNPT) yang terkini. Dokmen LNPT hendaklah dilakri oleh Jabatan / Kementerian sebelum dibawa oleh calon ke pusat temu duga.
- (k) bagi calon bekas tentera:
  - (i) salinan Pengakuan Perkhidmatan Anggota (BAT D 86/D 92A/D 92B/D 92C);
  - (ii) Kad Veteran ATM/Kad Bekas Tentera/surat pengesahan status berpencen; dan
  - (iii) Kenyataan Perkhidmatan (BAT D 132/KEW 14) yang disahkan oleh Jabatan Arah Rekod dan Pencen Angkatan Tentera Malaysia selaras dengan Pekeliling Perkhidmatan Bil 2 Tahun 2011
- (m) bagi calon bekas polis:
  - (i) Salinan Pengakuan Perkhidmatan Anggota Polis atau dokumen pengesahan telah ditamat atau menamatkan perkhidmatan dengan baik selaras dengan Pekeliling Perkhidmatan Bil 7 Tahun 2001.
- 4. Resume dan salinan fotostat dokumen yang diserahkan tidak akan dikembalkan dan menjadi hak milik Suruhanjaya. Tuan/Puan dikehendaki untuk mencetak dan membawa senarai semak temu duga sepeti di lampiran Senarai Semak Calon Temu Duga Jawatan Gred U29.
- 5. Tindakan tuanipuan mengemukakan maklumat palsu atau gagal mematuhi perkara 1 dan 2 di atas serta Prosedur Operasi Standard seperti di LAMPIRAN A boleh menjejaskan pertimbangan Suruhanjaya untuk tujuan lantikan.
- 6. Bagi sebarang pertanyaan lanjut berhubung urusan temu duga ini, tuan/puan boleh berhubung dengan pegawai bertugas seperti berikut:

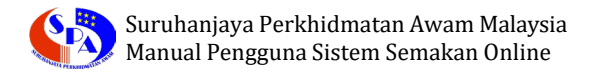

6. **Cetak** Maklumat Penjadualan Temu Duga tersebut untuk dibawa semasa temu duga.

| SURUHANJAYA PERKHIDMATAN AWAM MALAYSIA | 🗎 Manual Pengguna 🖨 cetak |  |  |
|----------------------------------------|---------------------------|--|--|
|                                        | Klik CETAK                |  |  |

7. Sekiranya **No. Kad Pengenalan** yang dimasukan **TIADA** dalam urusan tersebut, halaman seperti berikut akan dipaparkan.

|                                                                                     |                                                                                                    | 🗎 Manual Pengguna 🖨 cetak |  |  |  |  |  |
|-------------------------------------------------------------------------------------|----------------------------------------------------------------------------------------------------|---------------------------|--|--|--|--|--|
| SEMAKAN JADUAL<br>TEMU DUGA<br>JURURAWAT GRED U29<br>KEMENTERIAN KESIHATAN MALAYSIA | No Kad Pengenalan<br>Sila Isikan No. Kad Pengenalan Anda<br>(Contoh : 731211105455 atau A2345567)<br>HANTAR |                           |  |  |  |  |  |
| Meefl Maklumat anda tiada dalam urusan ini.                                         |                                                                                                    |                           |  |  |  |  |  |
| © Hakcipta Terpelihara © 2019 SPA                                                   |                                                                                                    |                           |  |  |  |  |  |

\*Catatan:-

Manual ini terpakai kepada semua senarai menu urusan semakan Penjadualan dan Keputusan.